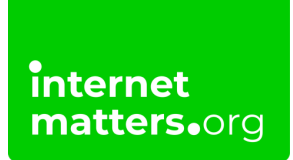

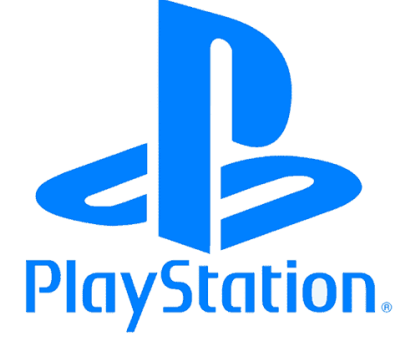

## Playstation Network Safety Controls & settings guide

If your family uses a PlayStation console, you likely also use the PlayStation Network (PSN). Create a child account and set limits to keep them safe online. Have full control over the restrictions placed on their account to restrict how they interact on the platform.

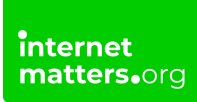

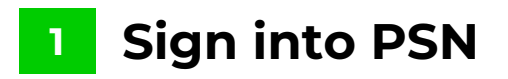

Go to <u>www.playstation.com</u> if you need to create a parental/master PlayStation Network account then click on "**Join Today**" and follow the steps otherwise click on "**Sign in to PSN**".

| PS4 PS VII Games PS Plus News PS Store Help                                                                                 |                                                                                                    |
|----------------------------------------------------------------------------------------------------|----------------------------------------------------------------------------------------------------|
|                                                                                                    | and the second second second second second second second second second second second second second second second |
| Explore Skyrin                                                                                                    | n in VR                                                                                                    |
| Immerse yourself like never before in<br>the critically-acclaimed The Elder Scraits ><br>V: Skyrim - now on PlayStation VR. |                                                                                                    |
|                                                                                                    | lo al aller in the                                                                                               |
|                                                                                                    |                                                                                                    |
| 111                                                                                                    | A NOT AF                                                                                                    |
|                                                                                                    | De Carlon                                                                                                    |
|                                                                                                    | SKYRIM                                                                                                    |
|                                                                                                    | VR Payazian Vi                                                                                                   |
|                                                                                                    |                                                                                                    |
| PlayStation                                                                                                    | Welcome backl Sign in without Reystation Network ID.<br>Join Today Sign in to PSN                                |

### 2 Go to "Account Settings"

Once signed in click on the link to "**Account Settings**" and then confirm your log in details.

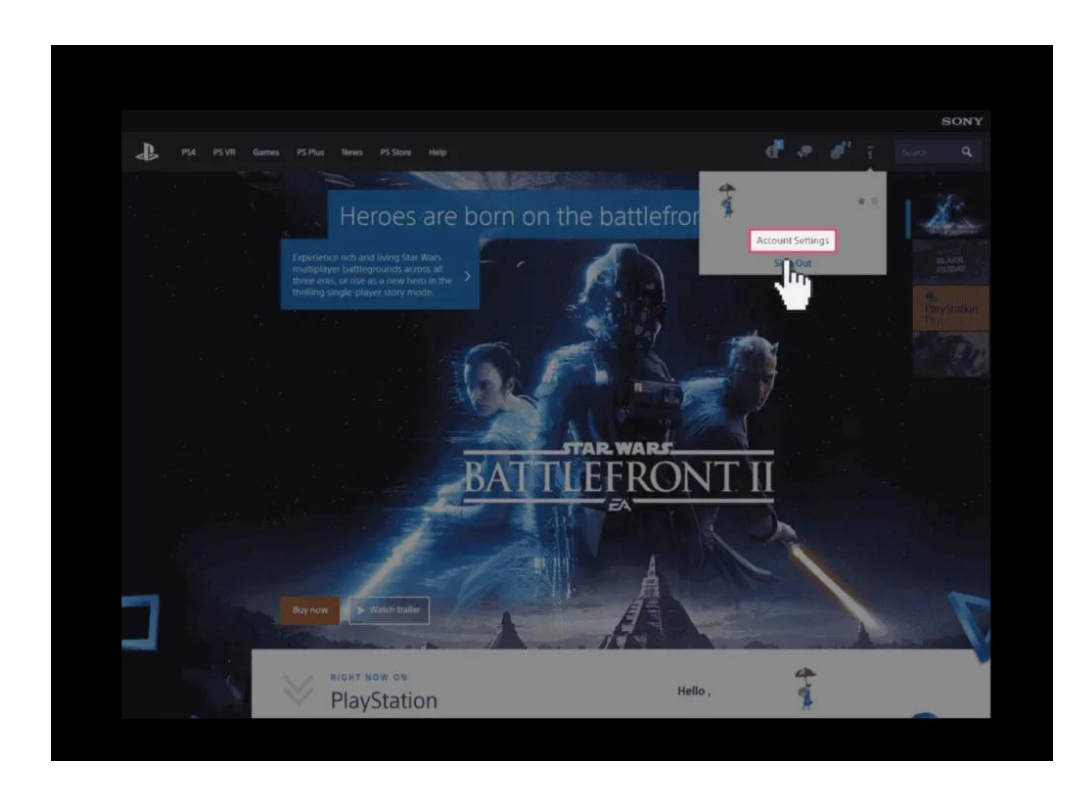

#### 3 Select the "Family Management" tab

Then click on "Family Management". Click "OK" to confirm.

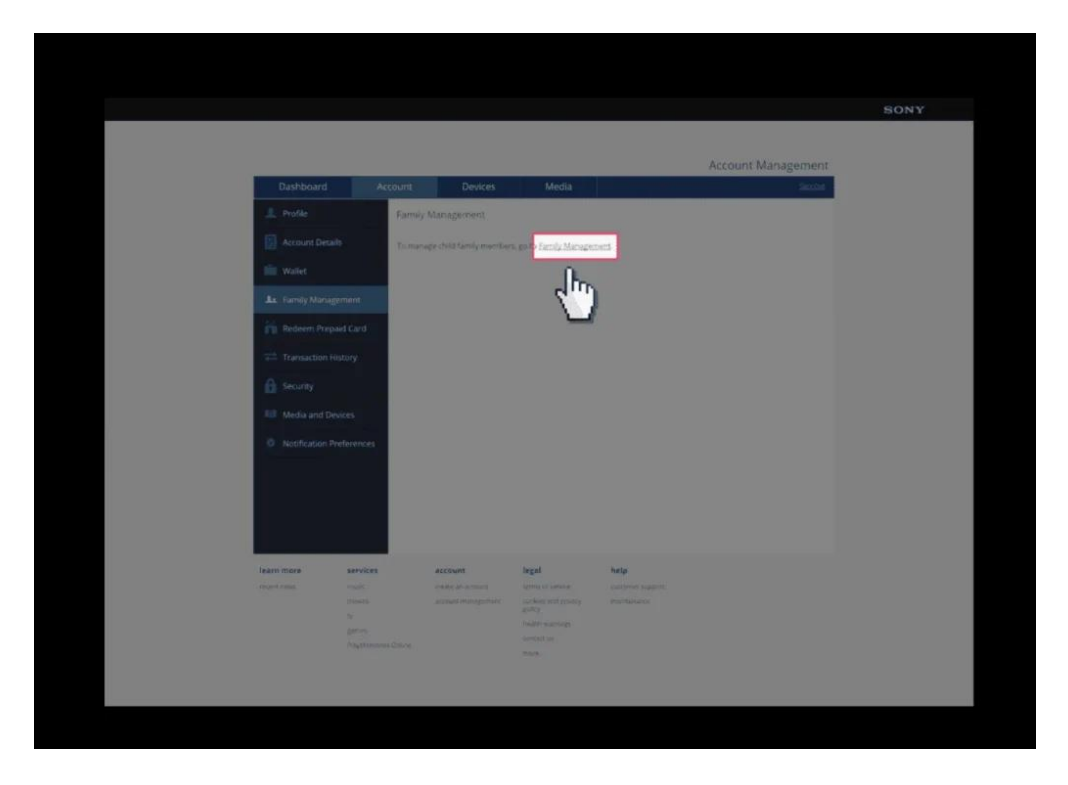

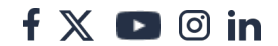

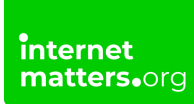

# Confirm your account details

You will need to confirm your account details again. Click "Continue".

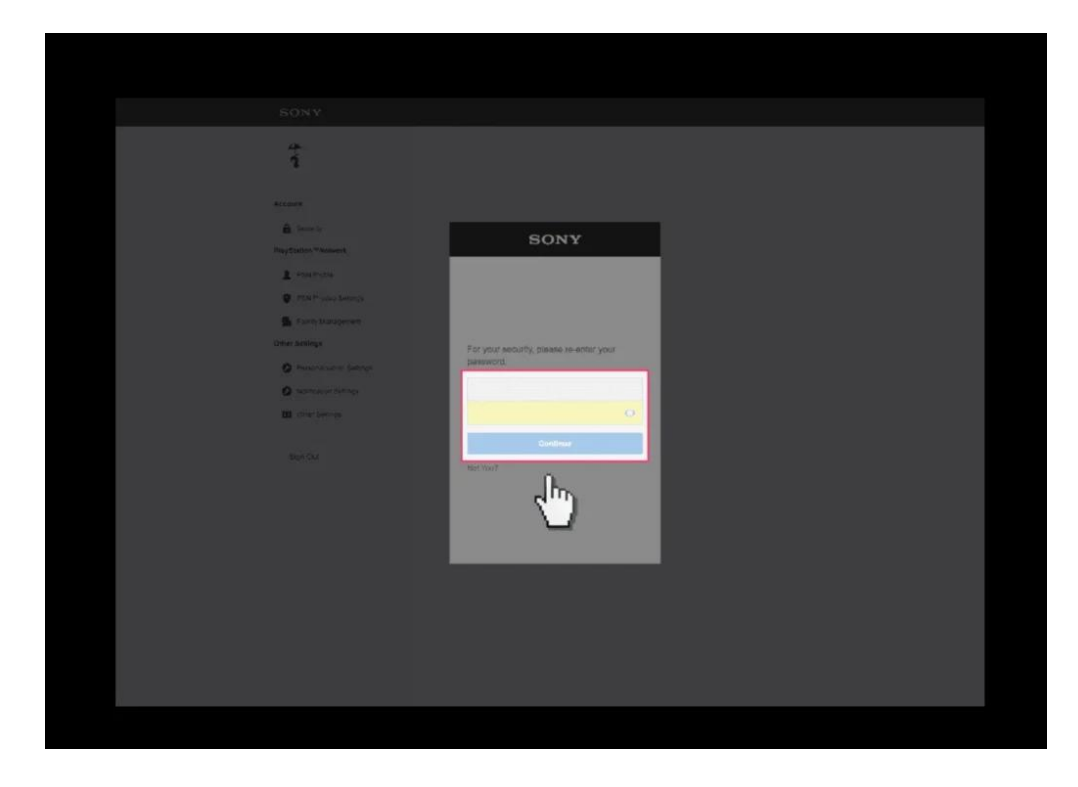

#### 5 Click on "Add Family Member"

Then Click on "**OK**".

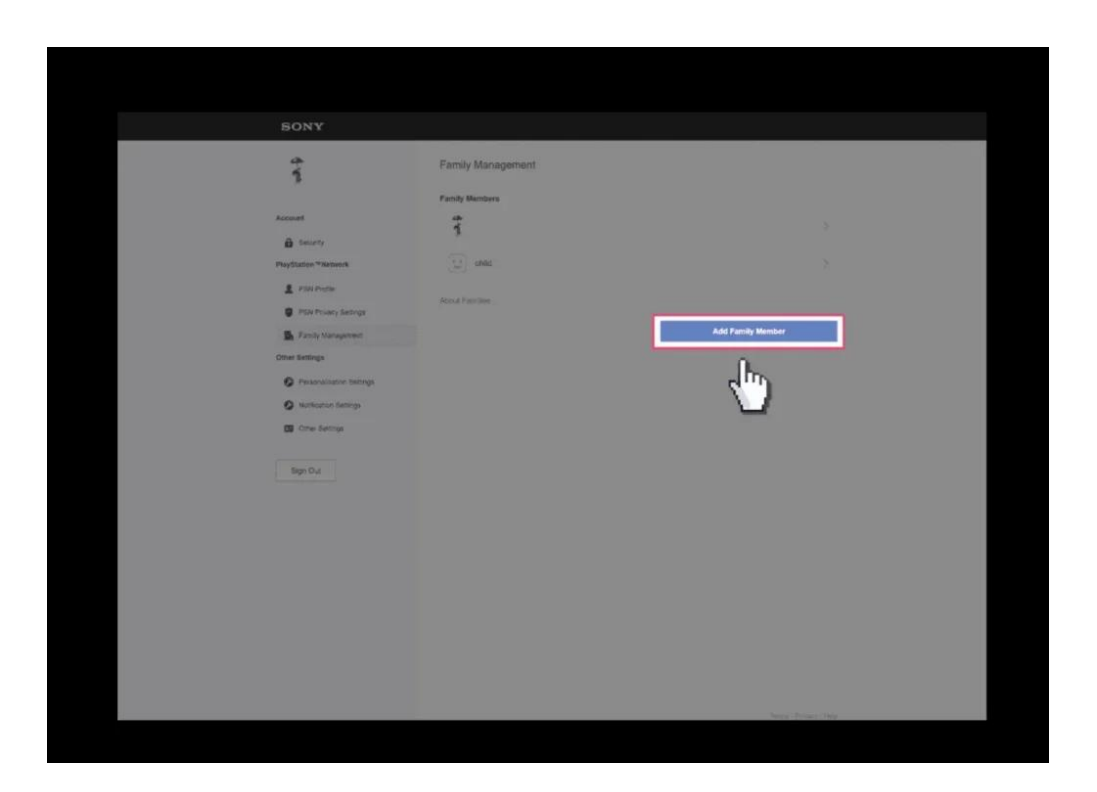

#### 6 Fill out the details for your child

Their personal information like birthday is used to determine their age but is private. Use their email address or your own. The username and password to use for this account are generated on this page. Click "**I Agree. Continue**" when finished.

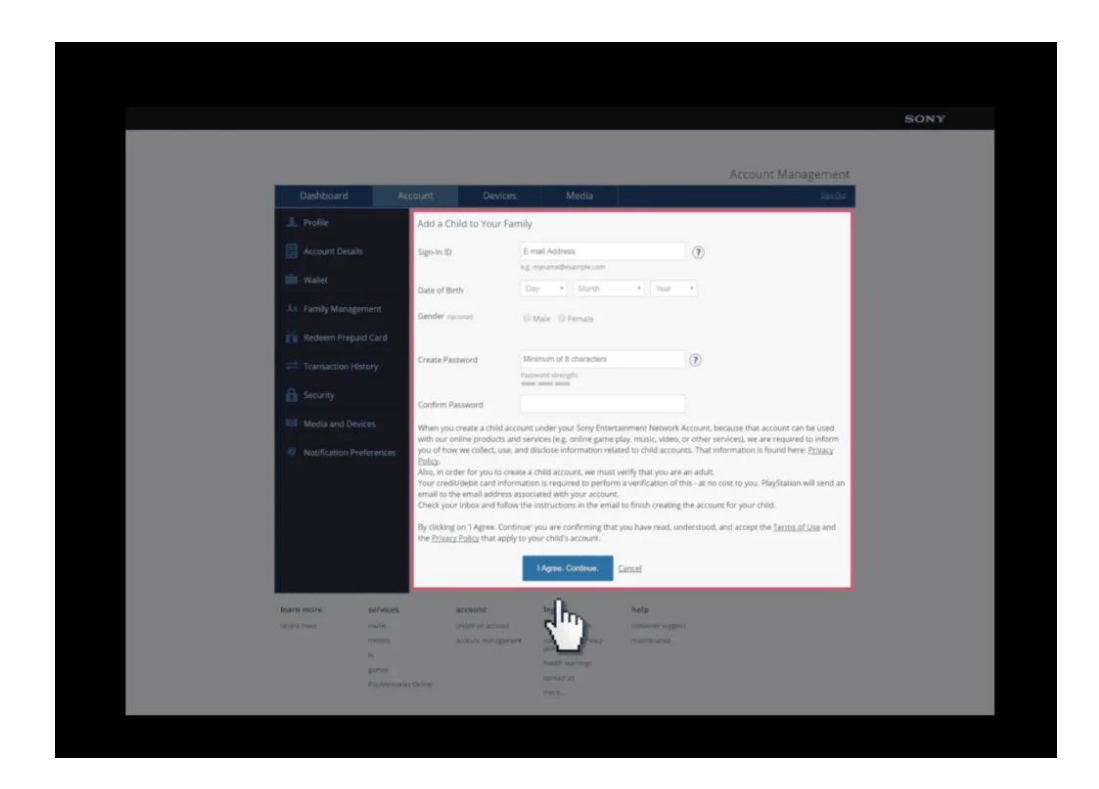

#### 7 Access your email account

You will now need to access the email account of your parental/master account to verify the creation of the sub-account. Click the link in the email and then move on to the next step.

|                |                      |                          |                          |                            | Account Managem             |
|----------------|----------------------|--------------------------|--------------------------|----------------------------|-----------------------------|
| Dashboard      | d Account            | Devices                  | Media                    |                            |                             |
| 🔔 Profile      |                      | Account Information      | Ema                      | il Verification            | Paramital Controls          |
| Account De     | talls Pare           | ntal Consent: Email Ve   | erification              |                            |                             |
| iii Wallet     | Chec                 | Vour Email               |                          |                            |                             |
| 1. Family Mar  | Ched                 | your email for a message | from PlayStation, and fo | Now the instructions to fi | hish creating this account. |
| Redeem Pr      | epaid Card           |                          |                          |                            |                             |
| Transaction    | n Mistory            |                          |                          |                            |                             |
|                | a rotatory           |                          |                          |                            |                             |
| security       |                      |                          |                          |                            |                             |
| Itil Media and | Devices              |                          |                          |                            |                             |
| Notification   | n Preferences        |                          |                          |                            |                             |
|                |                      |                          |                          |                            |                             |
|                |                      |                          |                          |                            |                             |
|                |                      |                          |                          |                            |                             |
|                |                      |                          |                          |                            |                             |
| learn more     | services             | account                  | legal                    | help                       |                             |
| IDOLL SHAL     | Prisse.              | account management       | couldes and privacy      | marrier support            |                             |
|                | 14. C                |                          | pulley                   |                            |                             |
|                | garres               |                          | contact us               |                            |                             |
|                | PlayMemories Celline |                          |                          |                            |                             |

#### 8 Set Parental Controls

We can now set Parental Controls for your child's account. Select if you would like your child to be able to "**Communicate with Other Players**", "**Viewing Content Created by Other Players**", and set a "**Monthly Spending Limit**". Once select "Consent" and then "**Continue**".

| Account Ma<br>Dashboard Account Madia                                                             |
|---------------------------------------------------------------------------------------------------|
| Dashboard Account Devices Media                                                                   |
|                                                                                                   |
| Your small has been verified, and you've concented to the creation of an accessed for your child. |
| Account Information Email Intification Parental Com                                               |
| Account Details Edit Parental Controls                                                            |
| Wallet Sign-In ID                                                                                 |
| La Family Management Communicating with Blook • ③<br>Other Payers                                 |
| Redeem Prepaid Card Vewing Content Block • (2)                                                    |
| Players Northly Spending Limit. (0.00 • )                                                         |
| Security                                                                                          |
| Police     Police                                                                                 |
| Notification Preferences     Continue     Cantol                                                  |
| -lu-                                                                                              |
|                                                                                                   |
| _                                                                                                 |
| ern meren særvisen øssessent lægal help                                                           |
|                                                                                                   |
|                                                                                                   |

# You have now created an account for your child

They can log into PlayStation devices with this account.

| SONY<br>Family Management<br>Family Management<br>Family |
|----------------------------------------------------------------------------------------------------|
| SONY  Family Management  Accord  Accord  Accor                                                                                                    |
| Family Management Family Management Family Manag                                                                                                    |
| Accessifi     Family Management       Accessifi     Family Members       Browky     Family Members       Paylotides "Meders     Family Members       Paylotides "Meders     Family Members       Paylotides "Meders     Family Members       Paylotides "Meders     Family Members       Paylotides "Meders     Family Members       Paylotides "Meders     Family Members       Paylotides "Meders     Family Members       Paylotides "Meders     Add Family Members                                                                                                    |
| Induction derive     Drue temps  Byp Oxt                                                                                                    |
|                                                                                                    |